# Reto: Atrapadas

### Duración: 1 hora · Edad: 9 a 12 años

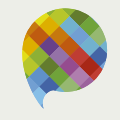

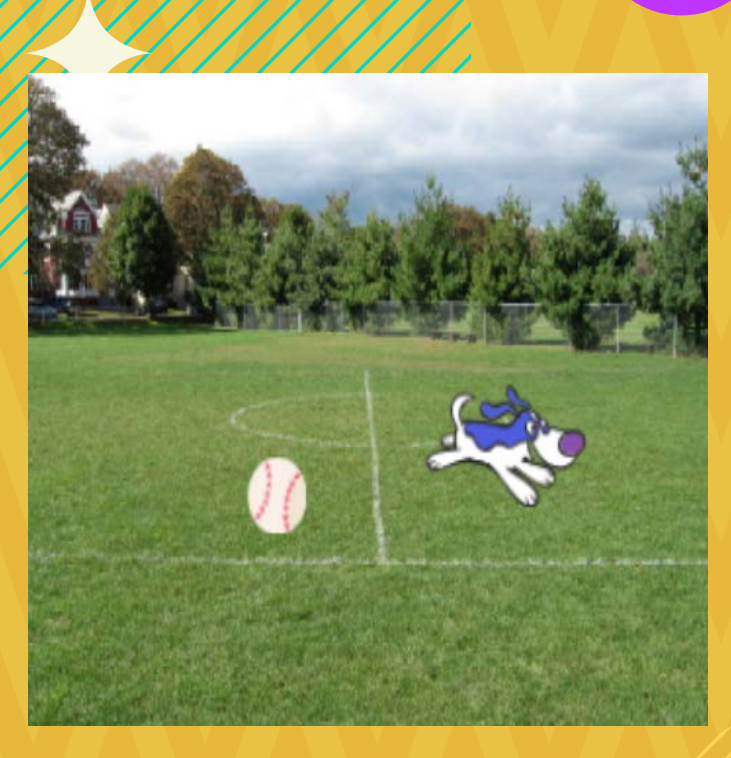

¿Qué vamos a hacer? Programar un juego en Scratch.

# jCompartamos!

₩ pinion.education

## **Reto:** Atrapadas

#### **Propósito:**

• Crear un juego en Scratch usando bloques de sensores y aleatoriedad.

#### ¿Qué necesitamos?

• Computadora con acceso a Internet.

#### ¿Cómo lo hacemos?

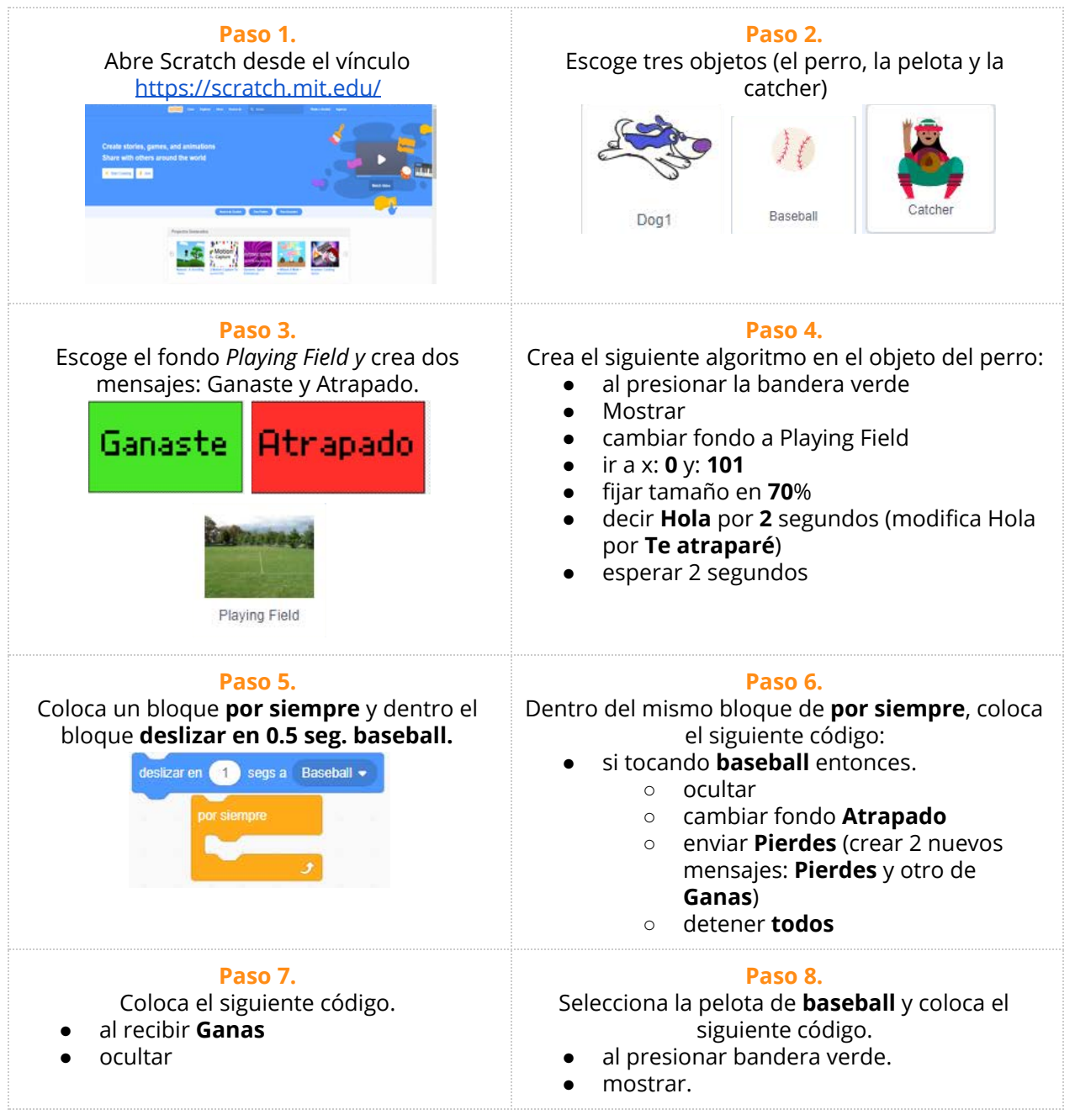

| al recibir Ganas +<br>ocultar                                                                                                    | <ul> <li>ir a x: 80 y:-118</li> <li>esperar 2 segundos</li> <li>decir ¡oh no! tengo que escapar por 2 segundos.</li> </ul>                                                                                                    |
|----------------------------------------------------------------------------------------------------|----------------------------------------------------------------------------------------------------|
| Paso 9.<br>Pondremos un bloque <b>por siempre</b> debajo<br>de los bloques anteriores, dentro de él<br>colocaremos 4 <b>si _ entonces</b> los cuales se<br>utilizarán para mover la pelota. | Paso 10.<br>Dentro de los bloques si_entonces pondremos:<br>• si tecla flecha arriba presionada<br>• cambiar y: 10<br>Recuerda cambiar la opción en cada caso para<br>cuando presiones la flecha de abajo, izquierda y<br>derecha.                             |
| <b>Paso 11.</b><br>Recuerda utilizar el bloque <b>cambiar x</b> para<br>moverse hacia la izquierda y derecha, y el<br>bloque <b>cambiar y</b> para moverse hacia arriba<br>y abajo.         | Paso 12.<br>Coloca un último si _ entonces con el siguiente<br>código:<br>• Si tocando catcher entonces<br>o cultar<br>cambiar a Ganaste<br>enviar Ganas<br>o detener todos                                                                                    |
| <ul> <li>Paso 13.</li> <li>Coloca el siguiente algoritmo:</li> <li>al recibir Pierdes</li> <li>ocultar</li> </ul>                                                                           | <ul> <li>Paso 14.</li> <li>Selecciona el objeto Catcher y coloca el siguiente código.</li> <li>al presionar bandera verde</li> <li>ocultar</li> <li>esperar número al azar entre 10 y 15 segundos</li> <li>ir a posición aleatoria</li> <li>mostrar</li> </ul> |
| <ul> <li>Paso 15.</li> <li>Coloca el siguiente código:</li> <li>al recibir Pierdes</li> <li>Ocultar</li> </ul>                                                                              | Paso 16.<br>Coloca el siguiente código:<br>al recibir Ganas<br>Ocultar                                                                                                    |
| <b>Paso 17.</b><br>¡Listo! Es momento de probar tu juego, divertirte y compartirlo en familia.                                                                                              |                                                                                                    |

#### ¿Qué aprendimos?

- A trabajar con sensores y aleatoriedad.
- Crear juegos divertidos utilizando la programación.